データのバックアップとシステムのバージョンアップ

有限会社シンシステムデザイン

1. データのバックアップ

メインメニューで"バックアップコピー"を押してください。

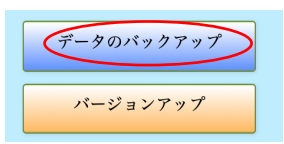

次のような画面が開きますので、保存先を確認したら"時系列バックアップ"のボタンを押してください。下記の例は Mac の場合です。

| ••• | TYOGdata                                                                                                    |
|-----|----------------------------------------------------------------------------------------------------|
|     | 学校図書館FMデータのバックアップ                                                                                                    |
|     | 保存先<br>書 <u>類(ドキュメント)フォルダ</u> → 図書データ保存 ⇒ 年 ⇒ 月 ⇒ 日時分秒<br>file:/Macintosh HD/Usersocuments/図書データ保存/2020年<br>/9月/20日17時47分15秒/TYOGdata.fmp12 |
|     |                                                                                                    |

- この処理が終わったら念のために、保存先に"TYOGdata.fmp12"のファイルがあること
  を確認してください。
- バックアップしたデータの復元は手動でファイルの上書きを行うか、補助作業メニューにある"バックアップデータの復元"で復元してください。
- ただし、間違って復元を実行すると現在のデータが失われますので、コンピュータ操作 でデータファイルを"コピー&ペースト"を行っていただく方がより安全であると考え ています。
- データのバックアップは時系列で行いますので、不要と思われるデータは必要に応じて削除してください。

システムのバージョンアップ
 メインメニューで"バージョンアップ"を押してください。

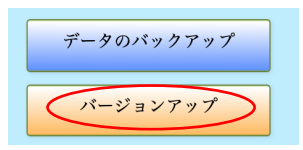

次のような画面になりますので、実行ボタンを押してください。

| TYOG_vup        |    |   |  |
|-----------------|----|---|--|
| 学校図書館FMのバージョンアン | ップ |   |  |
| バージョンアップの実行     | 終  | J |  |

- この処理はインターネットに接続されていないと、システムのバージョンアップはできません。
- バージョンアップが完了したらシステムを起動してください。

## FM2.3

システムのバージョン情報について

FMx.y と表示されます。

バージョンアップ後の"x"の数値が変わると、データファイルの変換が必要になります。 詳しくは当社 HP を見てください。

"y"の数値の変化は、プログラムのバージョンアップのみですので、特に何もする必要 はありません。

- ・ なお、システムのバージョンアップ情報は当社 H P の"らくらく学校図書館 FM"の中 にあります
- ・ システムのバージョンアップは何度行っても構いません。